# NAVEGAR

Esta es la barra de navegación. Desde aquí podrás ingresar a:

- **Cursos de conocimientos:** 
  - Digitales
  - Habilidades
  - **Técnicos**
- **Planes formativos:** ullet
  - **Itinerarios**
  - **Perfiles Tecnológicos**
  - **Otros perfiles**
- Poner a prueba tus ulletconocimientos en **Evaluaciones.**
- A través de Mi Plan, podrás conocer tu progreso en los cursos de tu interés.

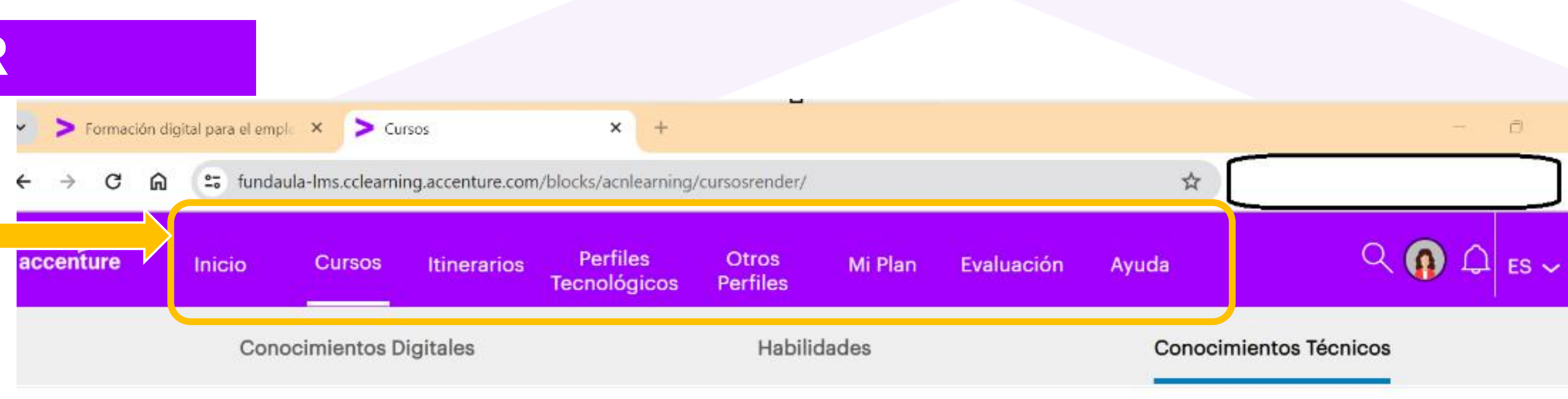

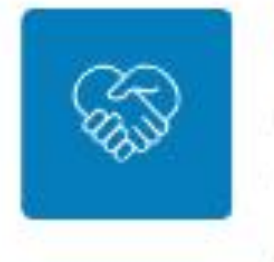

Atención al cliente y ventas

Conoce las últimas tendencias en gestión de clientes y venta, y cómo han evolucionado los contact centers en los últimos años. Te mostraremos las técnicas y herramientas que te ayudarán en la gestión de tus clientes. Antes de empezar, consulta nuestros consejos aquí.

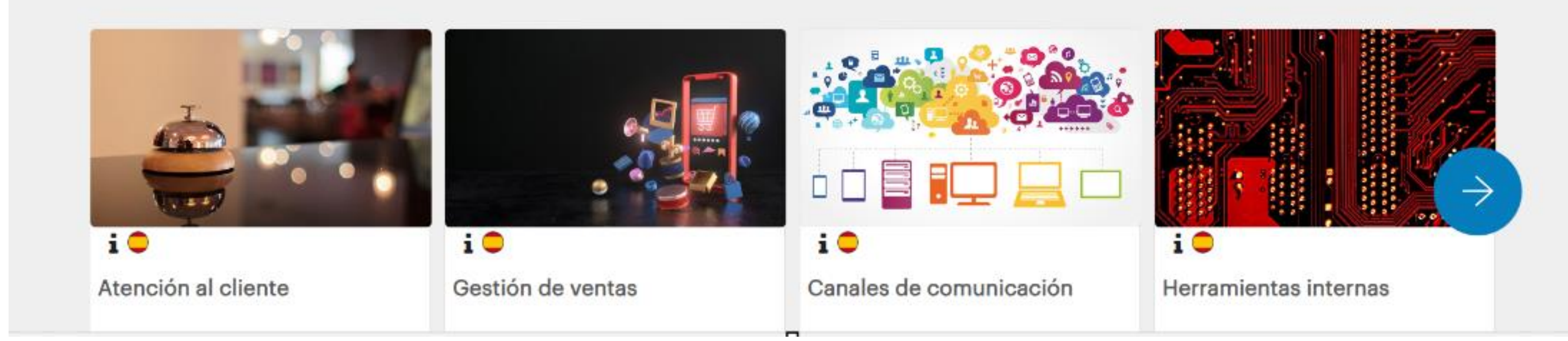

## A continuación, te mostramos un ejemplo de cómo ingresar a un curso en específico...

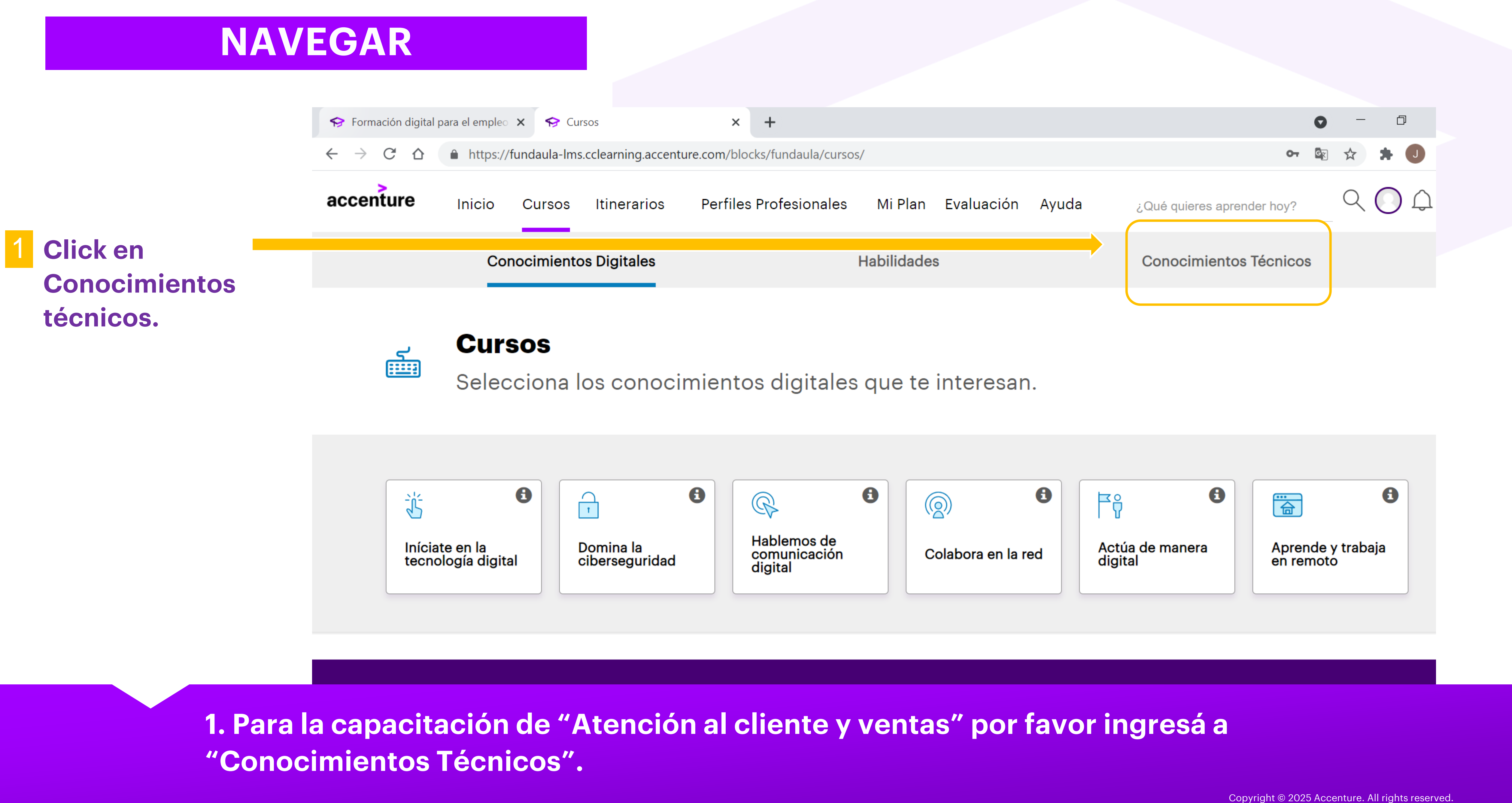

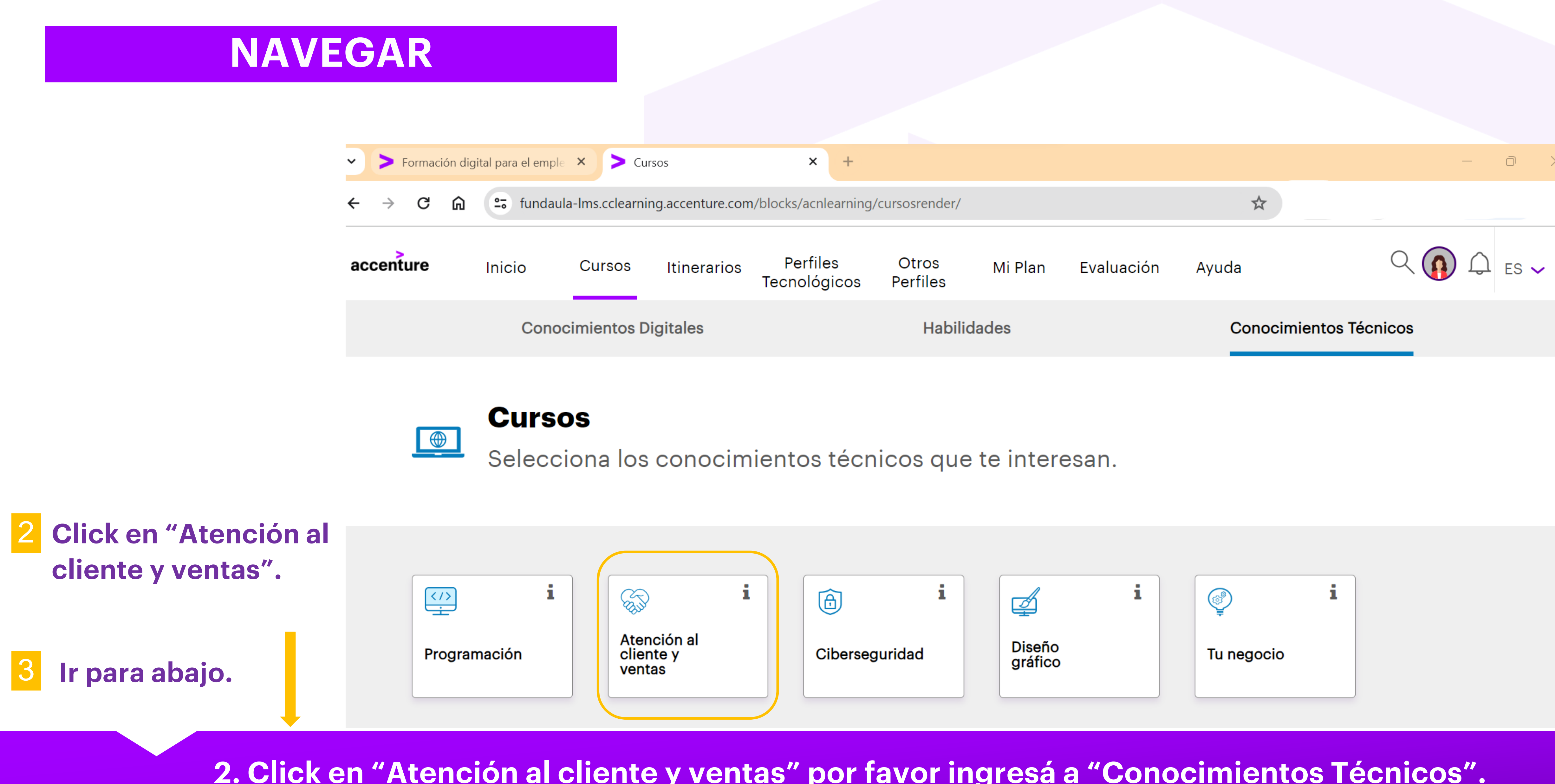

2. Click en "Atención al cliente y ventas" por favor ingresá a "Conocimientos Técnicos". 3. Una vez que clickees bajá el cursor y verás los cursos disponibles.

# NAVEGAR

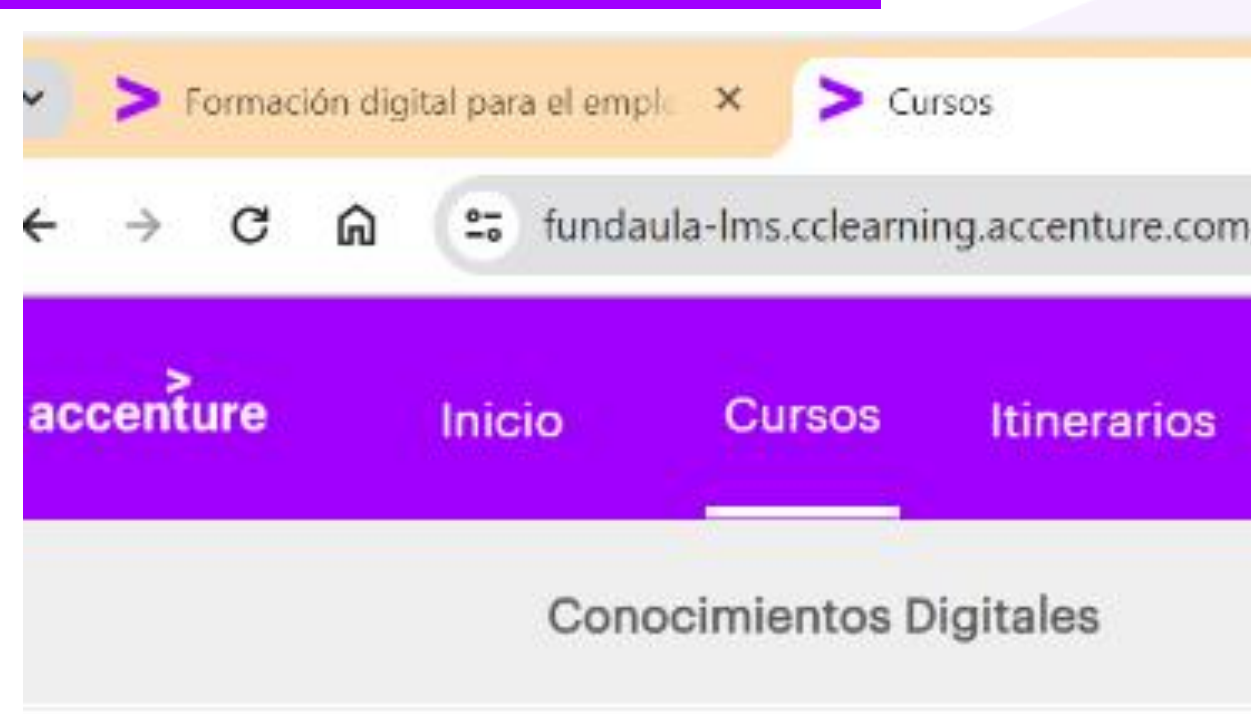

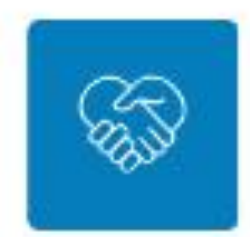

### Atención al cliente y ventas

Conoce las últimas tendencias en gestión de clientes y venta, y cómo han evolucionado los contact centers en los últimos años. Te mostraremos las técnicas y herramientas que te ayudarán en la gestión de tus clientes.

Antes de empezar, consulta nuestros consejos aquí.

**Click en "Entrar"** para comenzar con un curso.

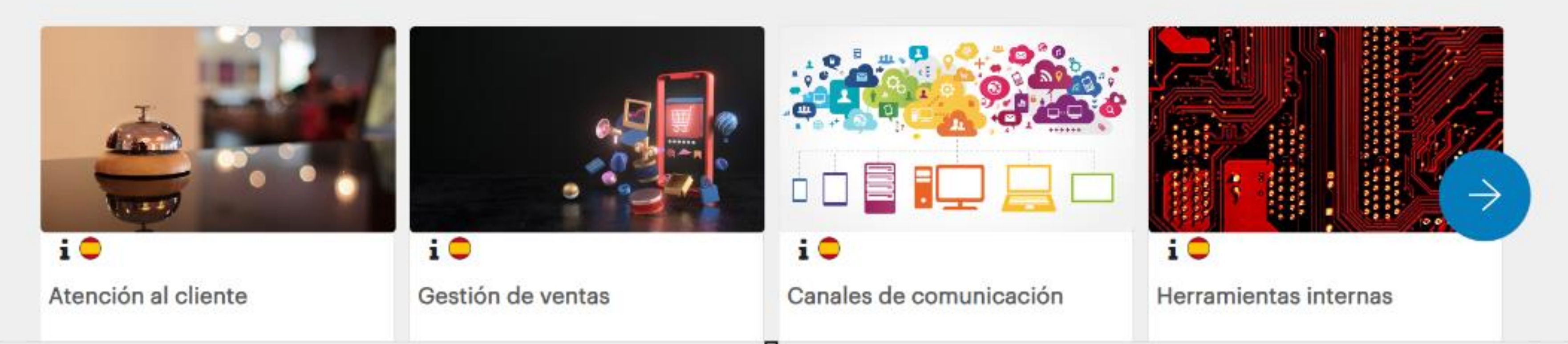

cursos para hacer! ¡Éxitos!

| × +<br>/blocks/acnlearning/ | /cursosrender/    |         |                        | \$    | - 0        |
|-----------------------------|-------------------|---------|------------------------|-------|------------|
| Perfiles<br>Tecnológicos    | Otros<br>Perfiles | Mi Plan | Evaluación             | Ayuda | Q 🗿 🗘 es 🗸 |
| Habilidades                 |                   |         | Conocimientos Técnicos |       |            |

## 4. ¡En "Conocimientos Técnicos"/"Atención al cliente y ventas" podrás contar con 5

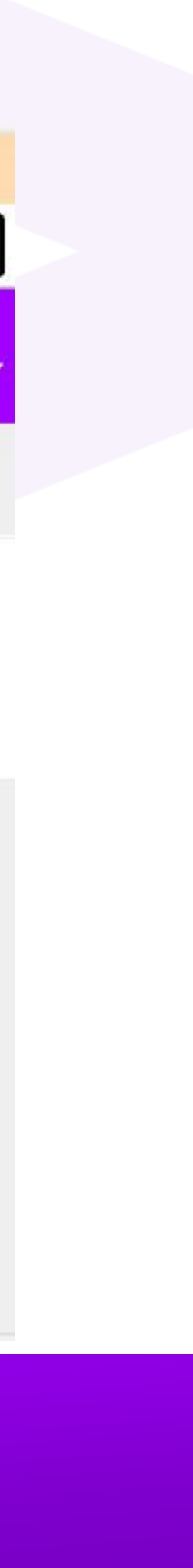

# NAVEGAR

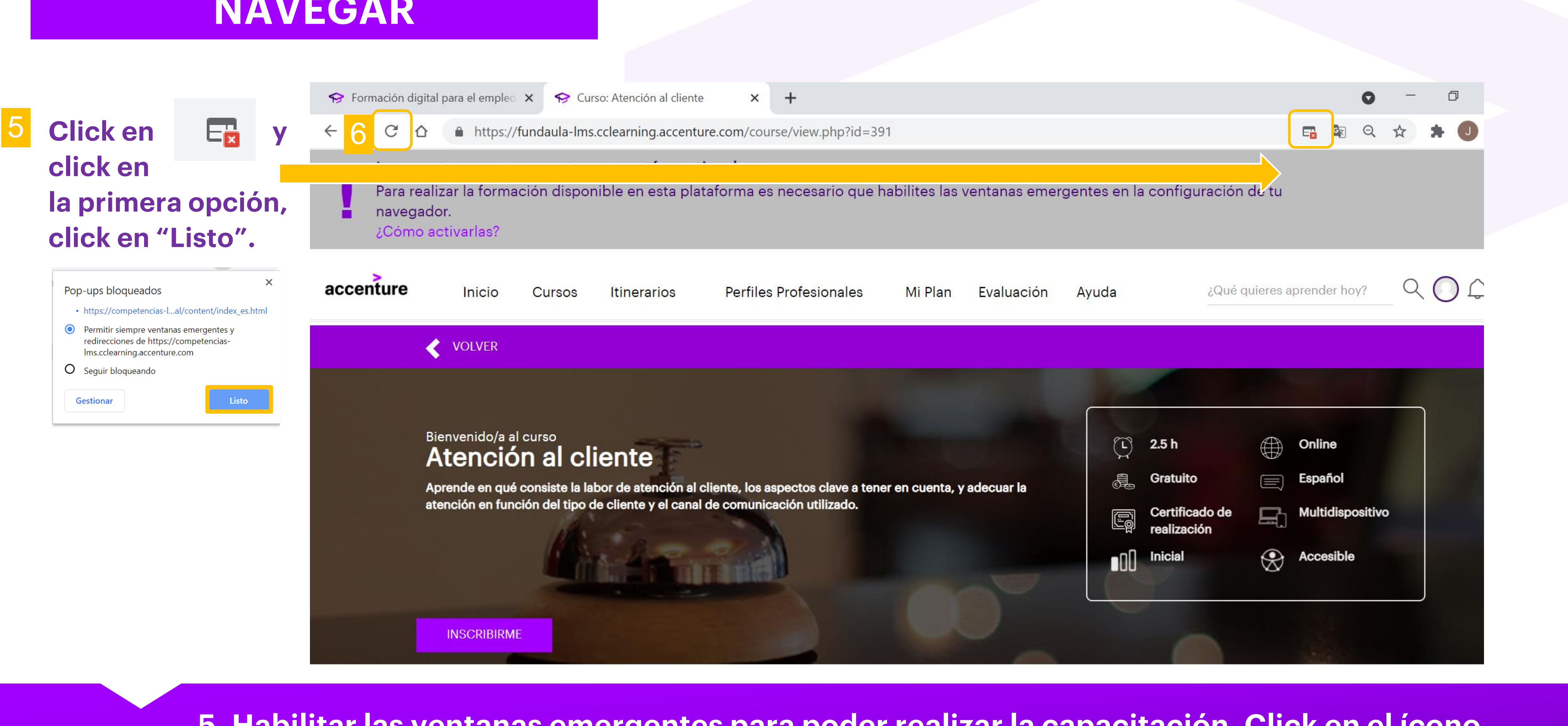

5. Habilitar las ventanas emergentes para poder realizar la capacitación. Click en el ícono, Click en "Permitir siempre ventanas emergentes...", y en "Listo". 6. Hacer refresh haciendo click en el ícono. Copyright © 2025 Accenture. All rights reserved.